# ZON ASIN HUNTER 3 のインストール手順

| SonASINHunter 3 - Licensed to Jamie (Untitled.zpf) |        |           |         |            | _               | D X          |
|----------------------------------------------------|--------|-----------|---------|------------|-----------------|--------------|
| Open Save Export Find Clea                         | Filter | Converter | Config  | Proxy      |                 | ZONASIN      |
| ASIN Grabber Log Proxy                             |        |           |         |            |                 |              |
| Settings                                           |        |           |         |            |                 |              |
| Enter URL:                                         |        |           |         | (0)        | C Eatch         | Ston         |
| Max ASIN: 100000 🖨 🗆 Use Proxy                     |        |           |         | ASINs      |                 | Stop         |
| 📟 Product List                                     |        |           |         |            |                 | Count: 0     |
| ASIN Title                                         | Brand  | Rating    | Reviews | List Price | BuyBox Price    | Disc Comm    |
|                                                    |        |           |         |            |                 |              |
|                                                    |        |           |         |            |                 |              |
|                                                    |        |           |         |            |                 |              |
|                                                    |        |           |         |            |                 |              |
|                                                    |        |           |         |            |                 |              |
|                                                    |        |           |         |            |                 |              |
|                                                    |        |           |         |            |                 |              |
|                                                    |        |           |         |            |                 |              |
|                                                    |        |           |         |            |                 |              |
|                                                    |        |           |         |            |                 |              |
|                                                    |        |           |         |            |                 |              |
|                                                    |        |           |         |            |                 |              |
| <                                                  |        |           |         |            |                 | >            |
| Checked: 0                                         | P Copy |           | Regrah  | Check All  | Grab Details    | Stop.        |
| Ready                                              |        |           |         |            | Registered Vers | sion 3.0.1.4 |

You can also read it from: https://www.tr-imagination.com/archives/2381 Thank you for the step-by-step installation

ZON ASIN HUNTER 3のインストール手順をまとめてみました!

# <mark>購入したら届くメールは2</mark>通

#### [Receipt] ZonASINHunter Purchase

というタイトルのメールには、

- 問い合わせ用のメールアドレス
- 問い合わせ用 WEB サイトの URL
- 問い合わせ用 WEB サイトにログインするメールアドレス
- 問い合わせ用 WEB サイトにログインするパスワード

が記載されていました。

#### Thank You – Your Download Information For ZonASINHunter!

というタイトルのメールには、

- メンバーサイトの URL
- メンバーサイトのログインメールアドレス
- メンバーサイトのログインパスワード

が記載されていました。

### <mark>ZON ASIN HUNTER 3</mark>のインストール手順

### インストールファイルをダウンロード

メンバーサイトから、

ZON ASIN HUNTER 3 のインストールファイルをダウンロードしましょう!

### ZONHUNNER Membership Home Download Videos My Profile Logout Member **Our Best-Selling Products** • Video Niche Finder – Easy YouTube Keyword Tool • Local Lead Bot - Local Buyer Lead Generation Software Welcome to Zon ASIN Hunter 3 Members Area. If you need to Logout, click this Link First of all, please subscribe our newsletter for updates so you can always keep up with the latest software update. Here you'll find lots of resources to help you start learning how you can get Amazon ASIN Fast. Please check out our FAQ, your questions might have been answered before reaching out our support desk. If you need additional license, please contact us first. If you have any problems or something to ask, please contact us at our support desk at http://automaticbot.com/support FAQ & Update Log Copyright © 2012 - 2019

Download ページを開いて

Download Software

### **Click Image Below to Download**

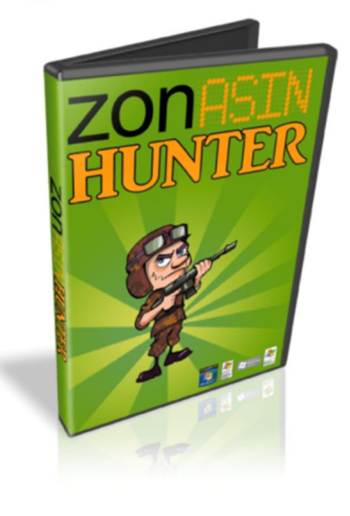

Click here to Download

この画像をクリックするとインストールファイルがダウンロードできます

### ZIPファイルを展開(解凍)

「installer」という名前の ZIP ファイルがダウンロードされます。

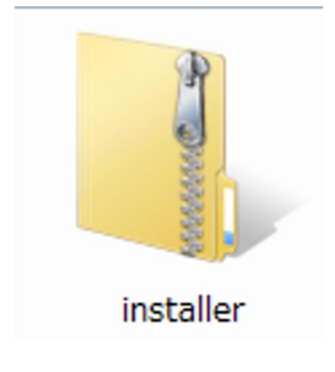

これを右クリックして「すべて展開」します。

|      | 開<(O)          |
|------|----------------|
| inst | 新しいウィンドウで開く(E) |
|      | すべて展開(T)       |
|      | プログラムから開く(H)   |
|      | 共有(H) ▶        |
|      | 以前のバージョンの復元(V) |
|      | 送る(N) ト        |
|      | 切り取り(T)        |
|      | コピー(C)         |
|      | ショートカットの作成(S)  |
|      | 削除(D)          |
|      | 名前の変更(M)       |
|      | プロパティ(R)       |

|                                                                      | ×    |
|----------------------------------------------------------------------|------|
| ○ □ 圧縮 (ZIP 形式) フォルダーの展開                                             |      |
| 展開先の選択とファイルの展開                                                       |      |
| ファイルを下のフォルダーに展開する(F):                                                |      |
| C:¥Users¥god-buppan00001¥Downloads¥ZON ASIN HUNTER 3¥installer 参照(R) |      |
| ☑ 完了時に展開されたファイルを表示する(H)                                              |      |
|                                                                      |      |
|                                                                      |      |
|                                                                      |      |
|                                                                      |      |
|                                                                      |      |
| 展開(E) キャンセ                                                           | IL I |

#### installerが2つ?!

ZIP ファイルを展開すると、「installer」が2つ出てきます!

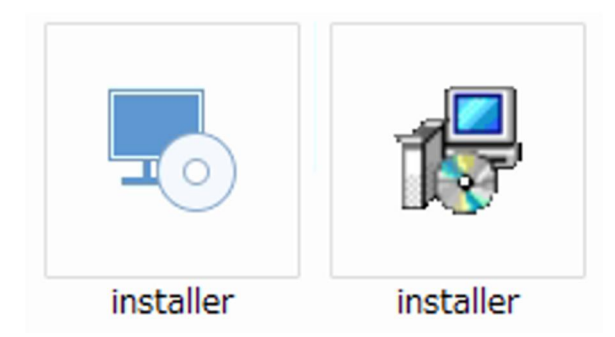

パソコン操作に慣れた人は、迷うことなく右側をダブルクリックすることでしょう。 僕もそうしました。

ですが!

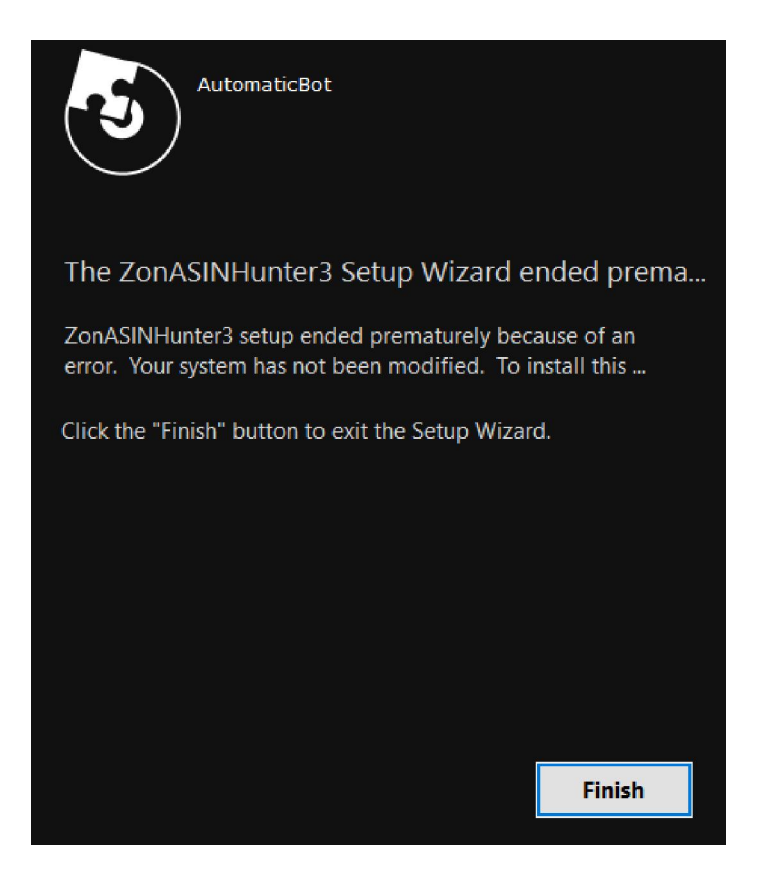

なんか、エラー出てきました!

???、と思いつつ、もう1つの方をダブルクリックしてみました。

どうやら左側が正解のようです!

(お使いの Windows によって違うと思います)

### ウィザードに従って進める

あとは、画面表示を進めていくだけです。

なんか、表示に違和感を感じますが、、 気にせず進めました。

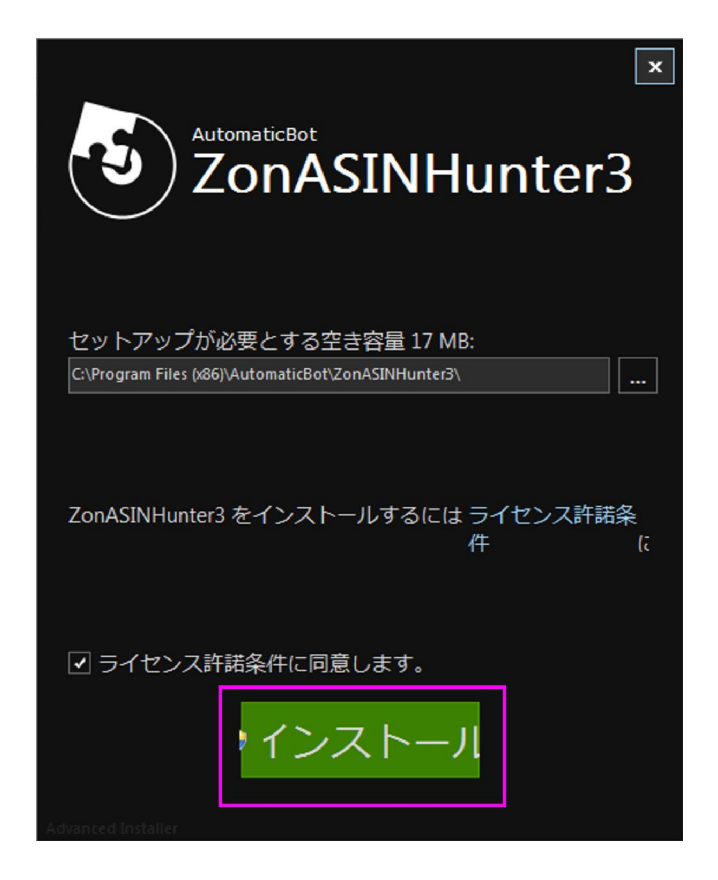

「インストール」をクリック

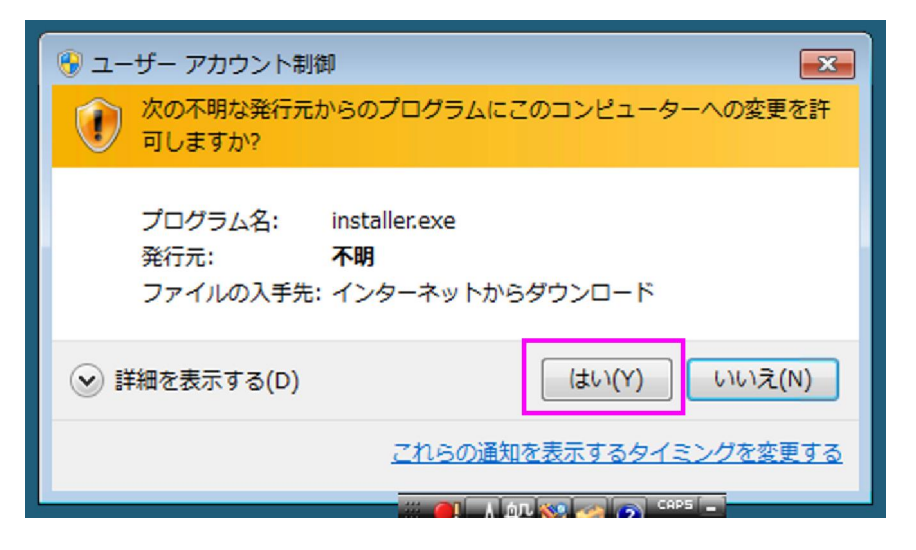

「はい」をクリック

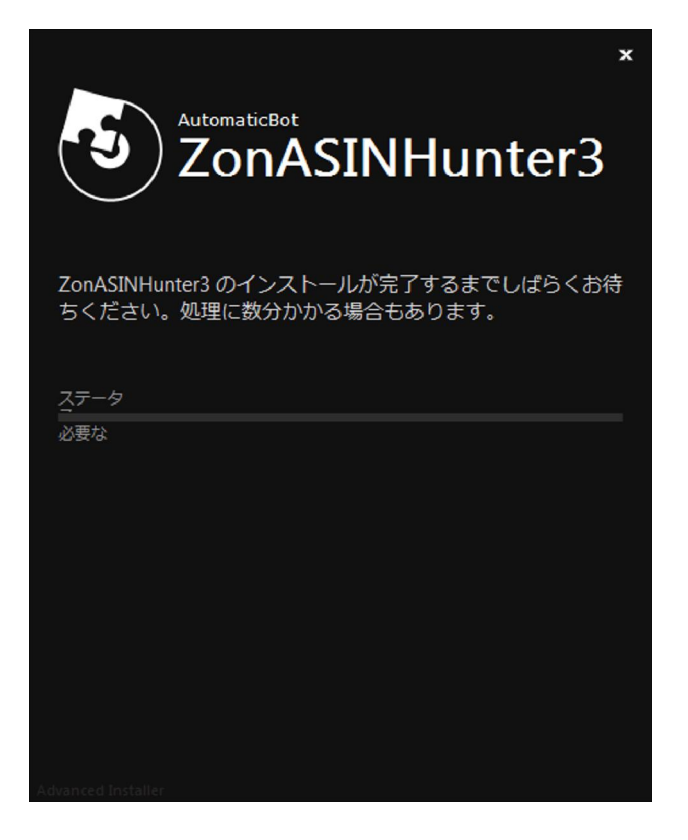

待つ

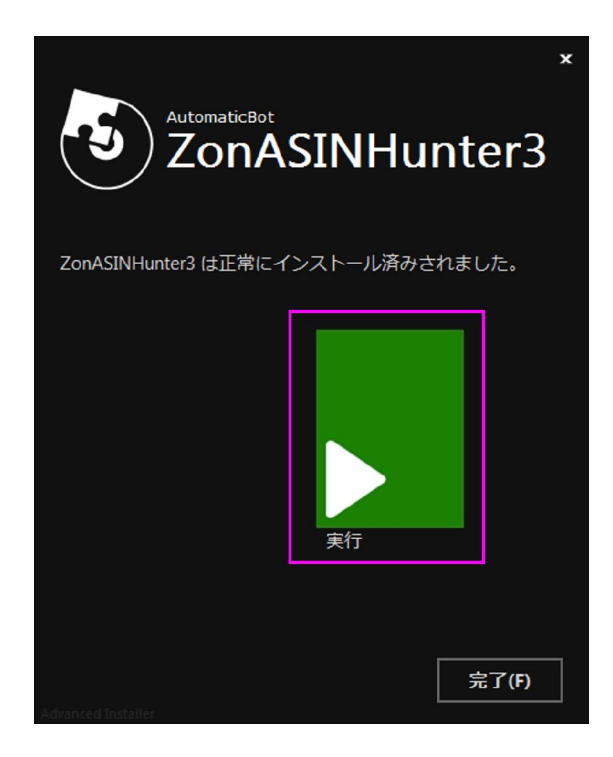

「実行」をクリック

ライセンス情報の入力欄が出てくるので、 メンバーサイトの Download ページに表示されている ライセンス情報をコピペ。

| ZonASINHunter 3 |                        |      |
|-----------------|------------------------|------|
| ZONASIN         | Email:<br>License Key: | С ОК |

ライセンス情報の入力欄

### License Key

Please keep this license key to somewhere safe. Note that this license key can be used on 1 PCs.

Would like to purchase another license? Please contact us via support ticket

|                         | Activate the software using these:                 |
|-------------------------|----------------------------------------------------|
|                         | Email:                                             |
|                         | Sectore and a strategy strategy and a sector       |
|                         | License Key:                                       |
|                         | 10101-04278-0730-7329-7243                         |
|                         | Reset License                                      |
|                         | NOTE: Please contact support if you are using +    |
|                         | sign as the email (it will not activate properly). |
|                         |                                                    |
| a might have difficulty | downloading in that case please use Firefex        |

P.S Chrome might have difficulty downloading, in that case please use Firefox.

If you need more assistance, please send a ticket to http://automaticbot.com/support

Download ページの情報をコピペ

# アップデートをして最新版にする

インストール完了後、ZON ASIN HUNTER 3の起動をすると、 すぐにアップデートのお知らせが表示されました。

最新版にしない理由は無いので、最新版にしておきましょう。

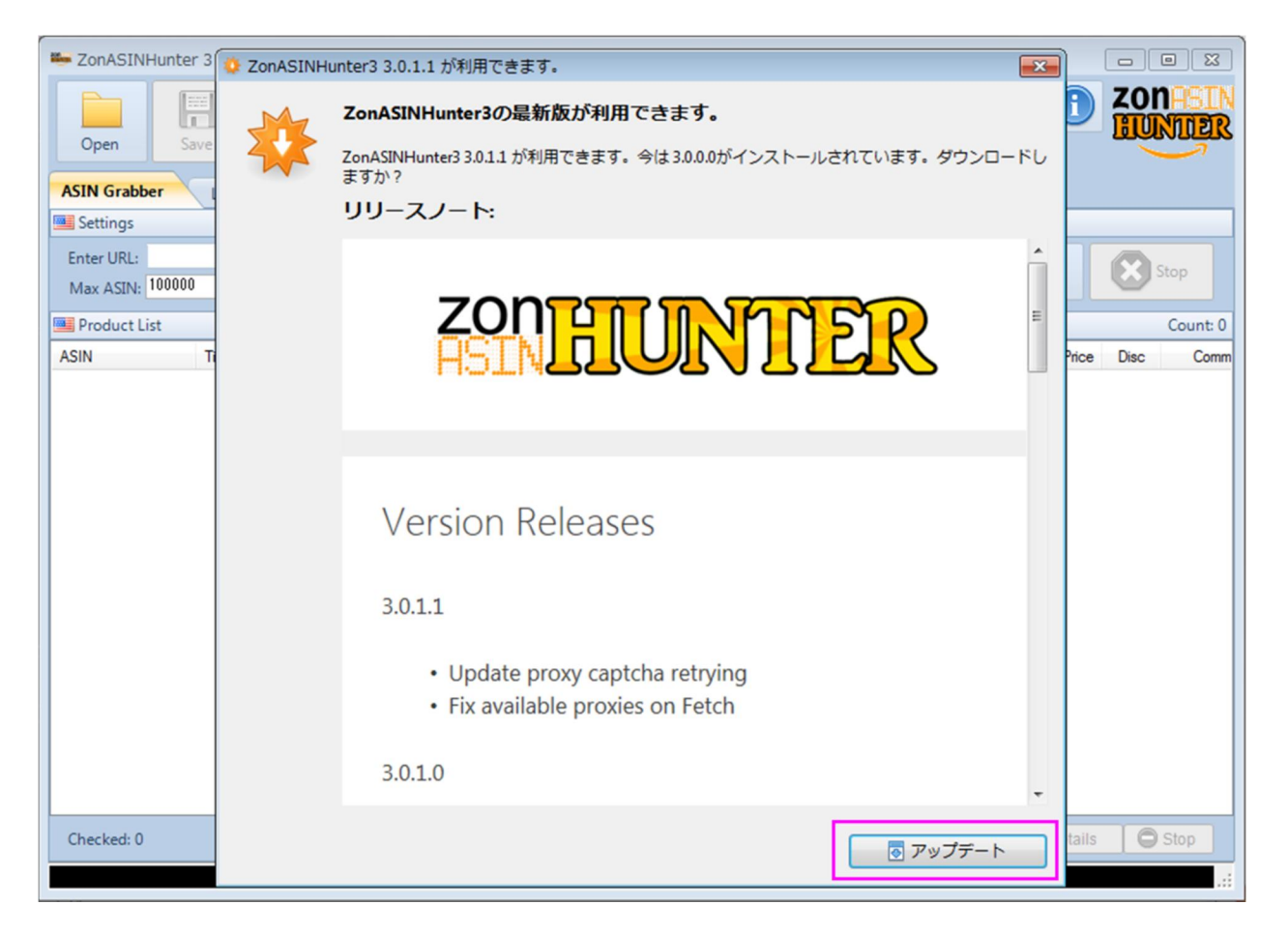

「アップデート」をクリック

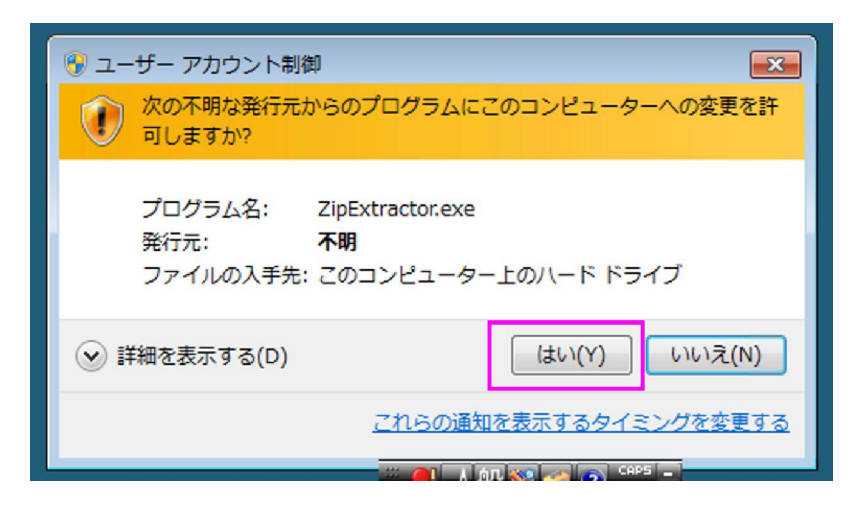

アップデートが完了すると、 自動的に ZON ASIN HUNTER 3 が再起動されます。

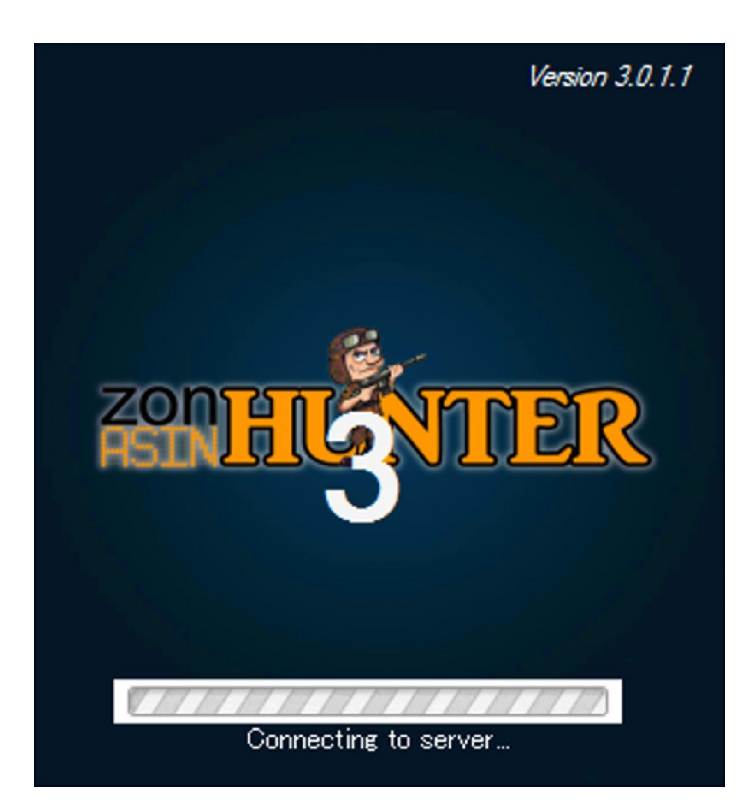

| ZonASINHunter 3 - Licensed to ?? (Untitled.zpf) |           |           |         |            |              | - • •     |
|-------------------------------------------------|-----------|-----------|---------|------------|--------------|-----------|
| Open Save Export Find Clear                     | ar Filter | Converter | Config  | Proxy      |              | ZONASIN   |
| ASIN Grabber Log Proxy                          |           |           |         |            |              |           |
| Settings                                        |           |           |         |            |              |           |
| Enter URL:<br>Max ASIN: 100000 💮 🖸 Use Proxy    |           |           |         | (0)        | Fetch        | Stop Stop |
| Product List                                    |           |           |         |            |              | Count: 0  |
| ASIN Title                                      | Brand     | Rating    | Reviews | List Price | BuyBox Price | Disc Comm |
| Checked: 0                                      | П Сору    | X Delete  | Regrab  | Check All  | Grab Details | C Stop    |
|                                                 |           |           |         |            | -            |           |

これでインストール&最新版アップデート完了です!

デスクトップにショートカットアイコンが自動的に作られているので、

## 新機能が増えてる!

メジャーアップデートされてるので当たり前っちゃ一当たり前なんですが、 新機能が増えてますね!

注目は「Proxy」ですね!

これで、リモート PC で使ってて Captcha 出まくる状態になったらリモート PC を乗り 換える、みたいなことをしなくても良くなりそうですね!